## はじめに

このたびは、(株)デジタル製 FIX for Windows®95 & NT® COM I/O ドライバ(OMR)をお買いあげいただき、誠にありがとうございます。

I/Oドライバは、インテルーション(株)のFIX32、iFIXまたはFIX-FA(これより「FIX」と称します) とオムロン(株)製SYSMAC C/CVシリーズの通信をシリアルで行います。

ご使用にあたっては、本書をよくお読みいただき、本機の正しい取り扱い方法と機能を十分にご 理解いただきますようお願いします。

- お断り ----(1) 本製品および本書の内容の、一部または全部を無断で転載することは禁止されています。 (2) 本製品および本書の内容に関しては、将来予告なしに変更することがありますのでご了承 ください。 (3) 本製品および本書の内容に関しては、万全を期して作成いたしましたが、万一誤りや記載 もれなど、ご不審な点がありましたらご連絡ください。 (4) 本製品を運用した結果の影響については、(3)項にかかわらず責任を負いかねますのでご了 承ください。

本書に記載の商品名や製品は、それぞれの所有者の商標です。

# もくじ\_

| はじめに        |   |
|-------------|---|
| もくじ         | 2 |
| 梱包内容        | 3 |
| マニュアル表記上の注意 | 4 |
| インストール      | 5 |

## 1 接続可能なPLC

| 接網 | 続可能なPLC |  |  |  |
|----|---------|--|--|--|
| 1  | デバイス範囲  |  |  |  |
| 2  | 結線図     |  |  |  |

| 2 | システム構成図 |   |
|---|---------|---|
|   | システム構成図 | 9 |

## 3 チャンネル・デバイス・ポールレコードの関係

チャンネル・デバイス・ポールレコードの関係

10

6 6 7

# 4 初期設定 11 1 タグの定義 17 2 シグナルコンディション 18 3 通信仕様 19

| 5 | 異堂処理 |
|---|------|
| 5 | 六中だ生 |

| 異常処理 |             | 20 |
|------|-------------|----|
| 1    | トラブルシューティング | 20 |
| 2    | エラーメッセージ    | 21 |

# 梱包内容

梱包箱には、以下のものが入っています。ご使用前に必ず確認してください。

FIX I/0 ドライバ 1枚

本書 1冊

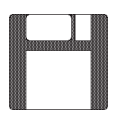

| 取扱説明書 |  |
|-------|--|
|       |  |

ユーザー様登録カード、ユーザー登録について 1枚

品質や梱包などには出荷時に際し、万全を期しておりますが、万一破損や部品不足、その他お 気付きの点がありましたら、直ちに販売店までご連絡くださいますようお願いいたします。

# マニュアル表記上の注意

本書で使用している用語や記号等の意味は以下のとおりです。

|     | 注意していただきたいことについての説明です。 |
|-----|------------------------|
| PLC |                        |
| *1  | 脚注で説明している語句についています。    |
|     | 使用するに際して、ポイントとなる項目です。  |
| 参照  | 関連事項の参照文献を示します。        |

本書ではFIXをすでにインストールしていることを前提に説明しています。

# インストール

#### FIX32、FIX-FAの場合

FIX32、FIX-FAのCD-ROMをCD-ROMドライブにセットします。以下のウインドウが表示され ますので、付属のOMRドライバをFDドライブにセットしてください。

1/0ドライバを選択していることを確認して<u>∞</u>をクリックしてください。インストー ルを開始します。

| FDCソフトウェア・オブション | ▼ インストールするオブションを選択してください。                                                 |          |
|-----------------|---------------------------------------------------------------------------|----------|
|                 | □FIXサポート<br>□レシピ・パッケージ<br>□レポート ジェネレータ<br>■ <u>[/0ドライパ]</u><br>□サンブル システム | 1/0 ドライバ |
|                 | □ 早わかりチュートリアル<br>□ オプション<br>□ 更新                                          |          |
|                 | <b>《戻る仮</b> 》 <u>Q</u> K キャンセル                                            |          |

#### iFIX の場合

iFIXのCD-ROMをCD-ROMドライブにセットします。以下のウインドウが表示されますので、 付属のOMRドライバをFDドライブにセットしてください。

I/0ドライバを選択していることを確認して xへω > をクリックしてください。インストールを開始します。

| コンホーネントの選択 | ◇ひとし たしては*ーケルを選択し、 ひひとし たくない                                                                                                    |          |
|------------|----------------------------------------------------------------------------------------------------|----------|
|            | クストールしたしてロンホ* - ネントを選択し、インストールしたくない         コンホ* - ネントはチェックを解除します。         フ*ロ* うね、ファル         ロ* - キントはチェックを解除します。         ロ* - キント・マント         ロ* - キント・マント         ロ* - キント・マント         ロ* - キント・マント         ロ* - キント・マント         ロ* - キント・マント         ロ* - キント・マント         ロ* - キント・マント         ロ* - キント・マント         ロ* - キント・マント         ロ* - キント・マント         ロ* - キント・マント         ロ* - キント         ロ* - キント         ロ* - キント         ロ* - キント         ロ* - キント         ロ* - キント         ロ* - キント         ロ* - キント         ロ* - キント         ロ* - キント         ロ* - キント         ロ* - キント         ロ* - キント         ロ* キント         ロ* ・         ロ* ・         ロ* ・         ロ* ・         ロ* ・         ロ* ・         ロ* ・         ロ* ・         ロ* ・         ロ* ・         ロ* ・         ロ* ・         ロ* ・         ロ* ・         ロ* ・ | I/0 ドライバ |
|            | < 戻る(B)    次へ(N) >    キャン地                                                                                                    |          |

「言語ディスクを挿入してください。」のウインドウが表示
 されますが、I/0ドライバのエラーメッセージファイルなどが、上書きされてしまいますので<スキップ>で処理をとばしてください。
 詳細は、

1

# 接続可能な PLC

| シリーズ名      | 対象システム                                                                                                    | COMリンクユニット                                                  |
|------------|----------------------------------------------------------------------------------------------------|-------------------------------------------------------------|
|            | C500,C500F,C1000H,<br>C2000H                                                                                               | C500-LK201-V1,<br>C500-LK203                                |
|            | С200Н                                                                                                    | C200H-LK201,<br>C200H-LK202                                 |
| SYSMAC-C   | C20H,C28H,C40H                                                                                                    | CPUユニット上リンクI/F                                              |
|            | C120,C120F,C200H,<br>C500,C500F,C1000H,<br>C2000H<br>(C200HS,CQM1)                                                         | C120-LK201-V1,<br>C120-LK202-V1                             |
| SYSMAC-CV  | CV500, CV1000, CV2000                                                                                                    | CPUユニット上リンクI/F                                              |
| SYSMAC-CS1 | CS1H-CPU67<br>CS1H-CPU66<br>CS1H-CPU65<br>CS1H-CPU64<br>CS1H-CPU63<br>CS1G-CPU45<br>CS1G-CPU44<br>CS1G-CPU43<br>CS1G-CPU42 | CPUユニット上リンクI/F,<br>CS1W-SCU21,<br>CS1W-SCB21,<br>CS1W-SCB41 |

#### サポートする COM リンクユニットは以下のとおりです。

# 1-1 デバイス範囲

デバイス(メモリタイプ)のアドレス範囲は以下のとおりです。

|        | SYS      | MAC C                       | SYSM     | IAC CV                      |
|--------|----------|-----------------------------|----------|-----------------------------|
| メモリタイプ | アドレス範囲   | Poll Record の<br>Length設定範囲 | アドレス範囲   | Poll Record の<br>Length設定範囲 |
| IR     | 0 ~ 9999 | 1 ~ 28                      | 0 ~ 9999 | 1 ~ 28                      |
| LR     | 0~9999   | 1 ~ 28                      |          |                             |
| HR     | 0 ~ 9999 | 1 ~ 28                      |          |                             |
| AR     | 0 ~ 9999 | 1 ~ 28                      | 0 ~ 9999 | 1 ~ 28                      |
| DM     | 0 ~ 9999 | 1 ~ 28                      | 0 ~ 9999 | 1 ~ 28                      |
| TS     | 0 ~ 9999 | 1 ~ 80                      | 0 ~ 9999 | 1 ~ 80                      |
| CS     | 0 ~ 9999 | 1 ~ 80                      | 0 ~ 9999 | 1 ~ 80                      |
| TP     | 0~9999   | 1 ~ 28                      | 0~9999   | 1 ~ 28                      |
| СР     | 0~9999   | 1~28                        | 0~9999   | 1 ~ 28                      |

1-2 結線図

パソコンとPLCを接続するケーブルの結線図を以下に示します。

<パ ソコンのシリアルインターフェイスが9ピン /PLCリンクユニットが25ピンの場合>

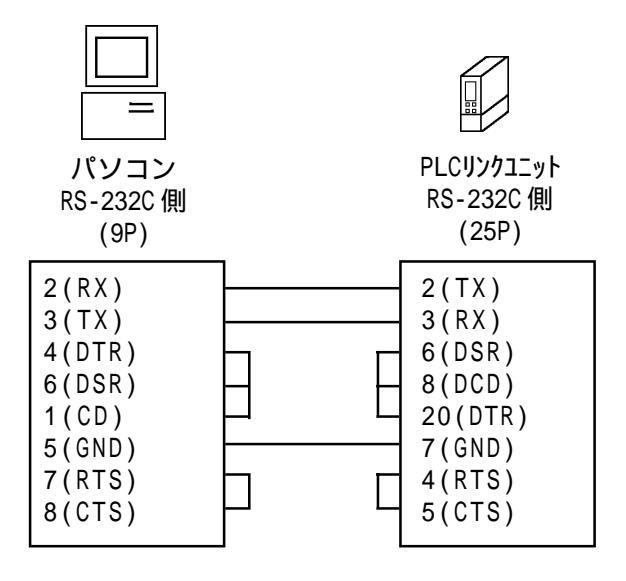

<パ ソコンのシリアルインターフェイスが 25 ピン /PLCリンクユニットが 25 ピンの場合 >

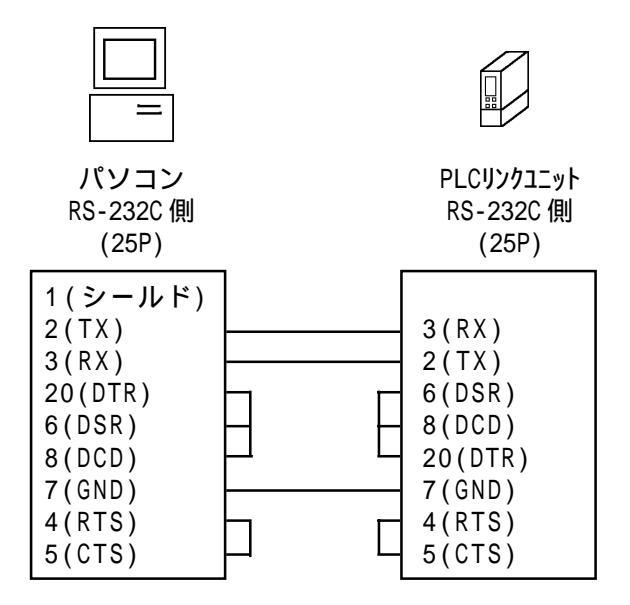

<パ ソコンのシリアルインターフェイスが9ピン /PLCリンクユニットが9ピンの場合>

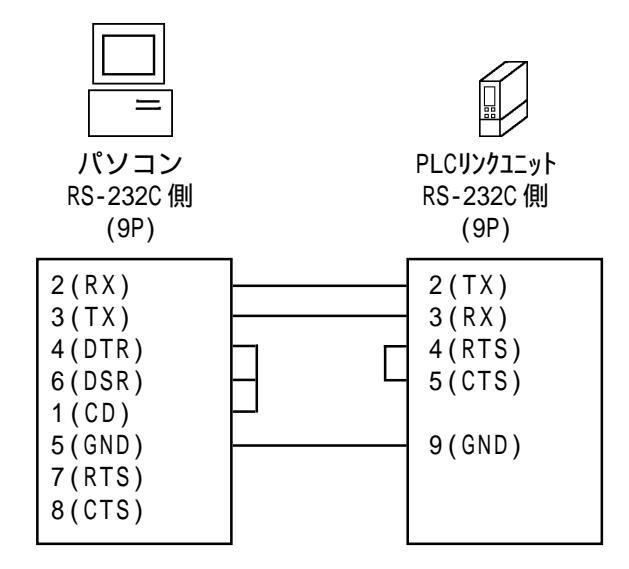

<パ ソコンのシリアルインターフェイスが 25 ピン /PLCリンクユニットが 9 ピンの場合 >

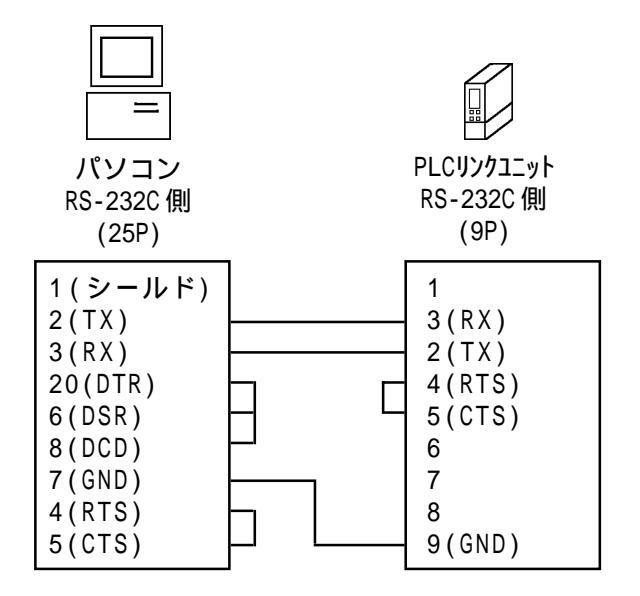

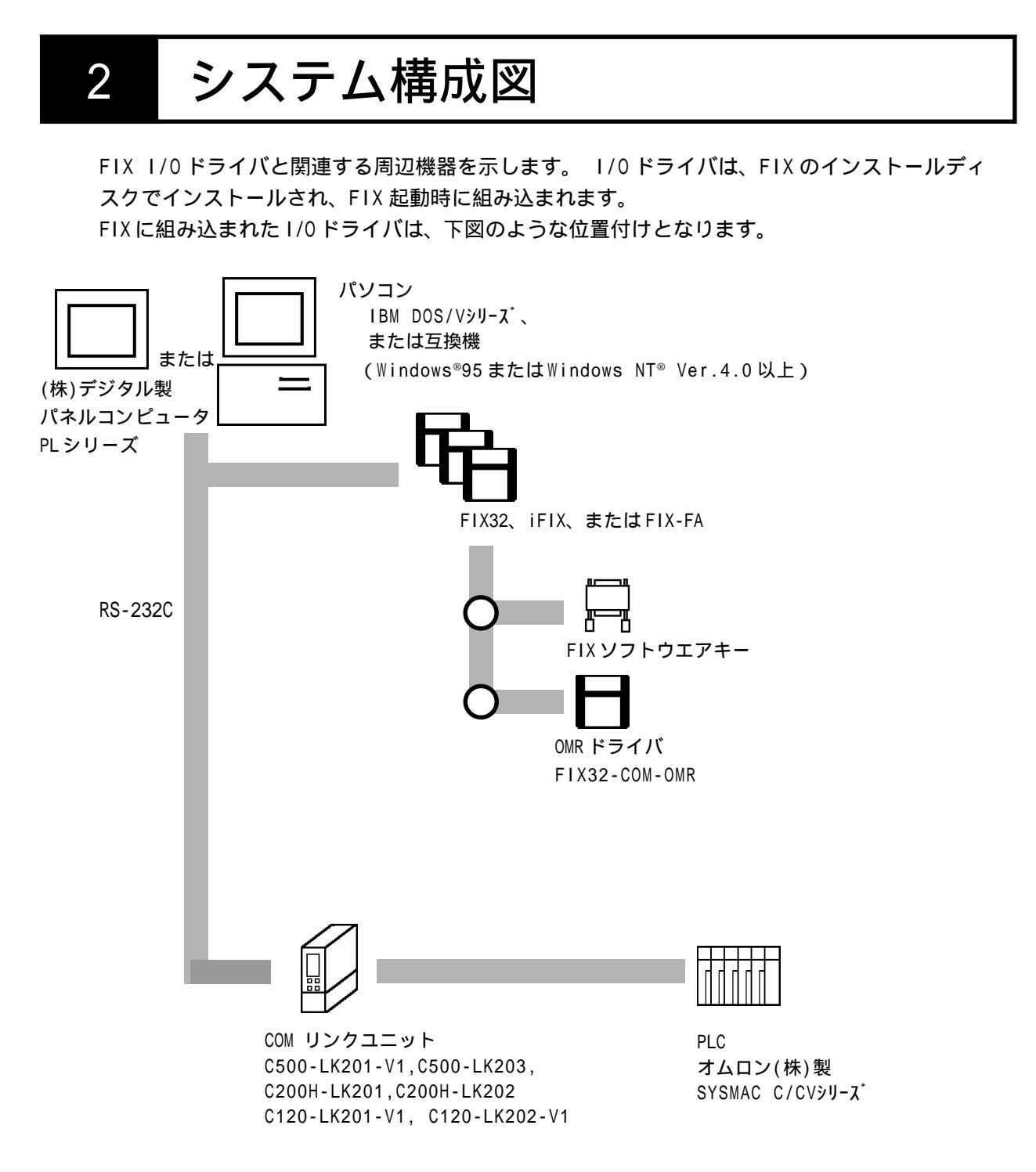

# 3 チャンネル・デ・ハ・イス・ホ。ールレコート、の関係

OMR ドライバ内部でのチャンネル、デバイス、ポールレコードの関係の設定例を以下に示します。

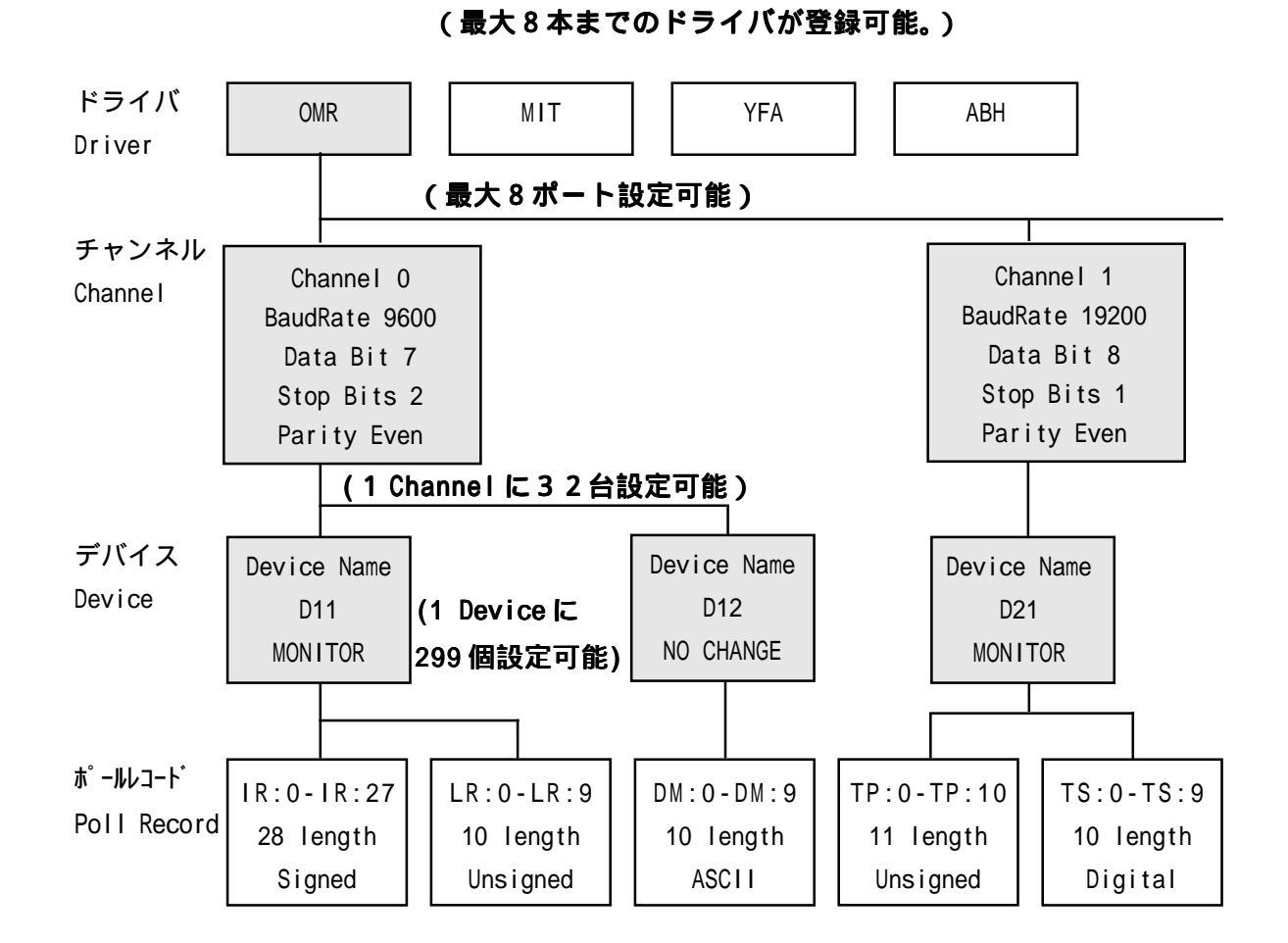

| チャンネル ( Channel ):    | COM1 ~ COM8まで選択可能です。            |
|-----------------------|---------------------------------|
| デバイス (Device ):       | RS-485でマルチドロップで接続する場合、PLCの局番号は、 |
|                       | 0~31まで選択可能です。ただし、1 チャンネル内に同一    |
|                       | の局番号が存在しないように設定してください。          |
| ポールレコード(Poll Record): | PLCごとにどのメモリ・I/Oのどの番地をポーリングするか   |
|                       | を設定します。                         |

初期設定

4

初期画面で設定できる項目について説明します。

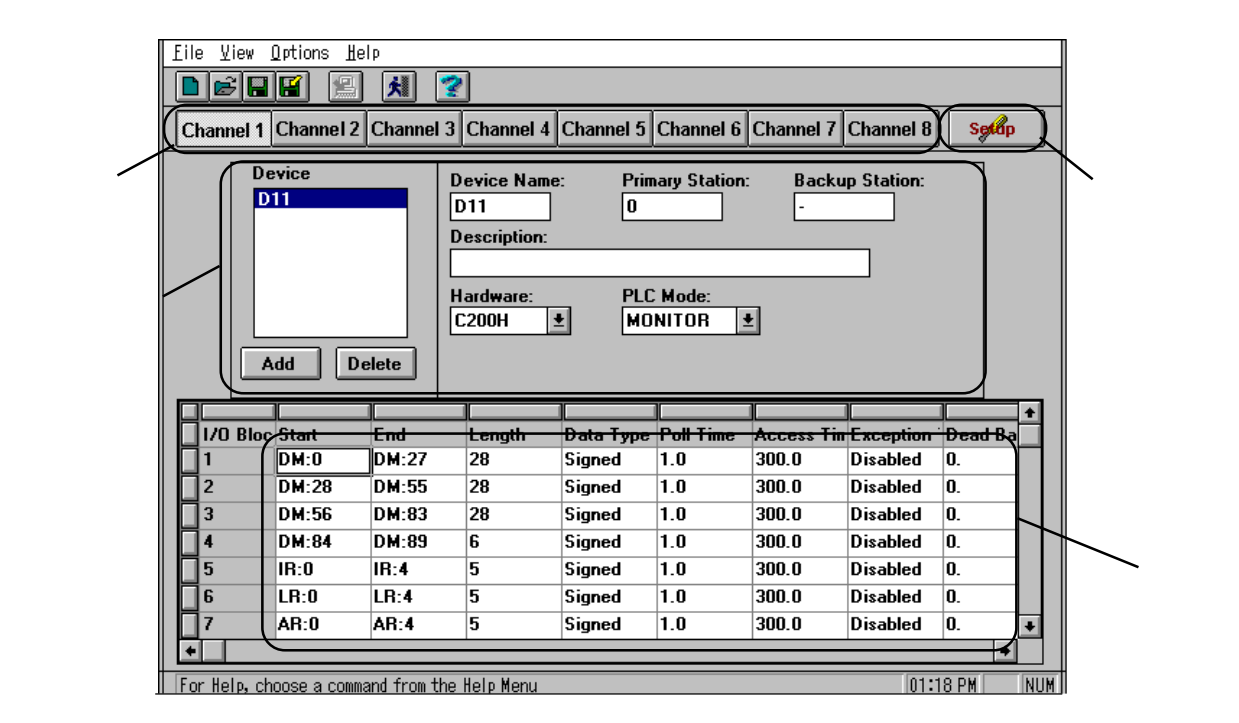

(1) チャンネル設定

接続するチャネルを選択します。

(2)通信設定(Channel Communication Setting)

SETUP をクリックすると、現チャンネルの通信設定が行えます。

(3) デバイス設定画面

チャネルごとにデバイス名・局番号などを設定します。

(4) ポールレコード (Poll Recod Edit)

PLCごとにどのメモリ・I/Oのどの番地をポーリングするかの設定と追加、変更などの 編集ができます。現在、設定されている Poll Record の一覧が表示されている。

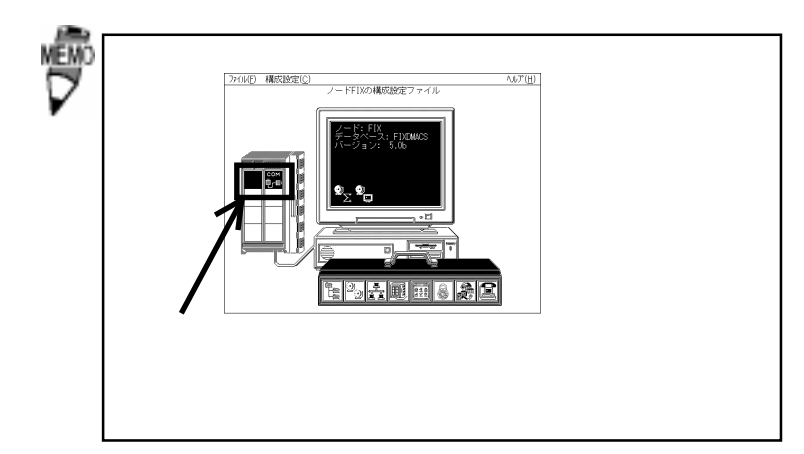

## (1)チャンネル設定

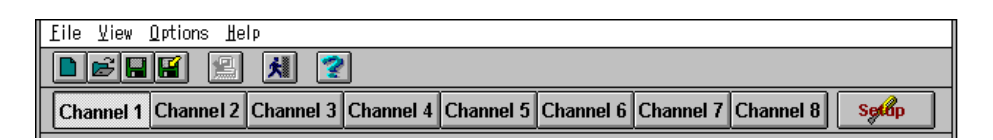

チャンネル設定の詳細について以下に示します。

## (2)通信設定

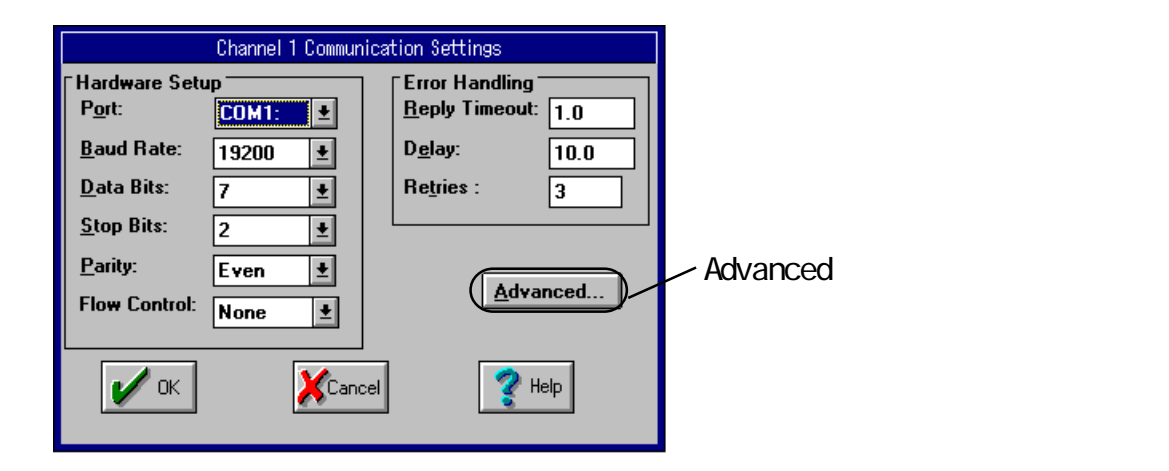

通信設定画面の詳細について以下に示します。

シリアル ボート

・Port .....トを指定します。(最大8機)

・Windows®上の「コントロールパネル / シリアルポー
 ト」と Portの設定を合わせてください。

| •Baud Rate      | パソコンの伝送速度を指定します。<br>(110,300,600,1200,2400,4800,9600,19200,38400bps) |
|-----------------|----------------------------------------------------------------------|
| •Data Bits      | パソコンのデータ長を指定します。(7,8ビット)                                             |
| • Stop Bits     | パソコンのストップビットを指定します。(1,2ビット)                                          |
| •Parity         | パソコンのパリティビットを指定します。(ここでは                                             |
|                 | Even:偶数に指定してください。)                                                   |
| • Flow Control  | パソコンの制御方法を指定します。(ここではNone:な<br>しに指定してください。)                          |
| • Reply Timeout | 再送までの時間(秒)が設定できます。(0.1~1800秒)                                        |
| •Delay          | バックアップポートに切り替えて再送までの時間( 秒 )                                          |
|                 | が設定できます。(0~3600秒)                                                    |
| •Retries        | 再送回数が設定できます。(0~9回)                                                   |

## (3)デバイス設定画面

| Device<br>D11<br>Add Delete | Device Name:<br>D11<br>Description:<br>Hardware:<br>C200H | Primary Station:<br>0<br>PLC Mode:<br>MONITOR | Backup Station:<br>- |
|-----------------------------|-----------------------------------------------------------|-----------------------------------------------|----------------------|
| add                         | delete                                                    |                                               |                      |

#### delete

デバイスを追加します。

反転表示しているデバイスを削除します。

デバイス設定画面の詳細について以下に示します。

| • Device Name   | PLC を区別するための名前を指定します。(最大5文字)   |
|-----------------|--------------------------------|
| Primary Station | PLCのCOMリンクユニットに割り当てられた局番号を指    |
|                 | 定します。                          |
| Backup Station  | Backup の切り替え時に、COM リンクユニットに割り当 |
|                 | てられた PLC の局番号を指定します。           |
| • Description   | コメントを記述します。(最大 40 文字)          |
| •Hardware       | PLC の対象システムを指定します。             |

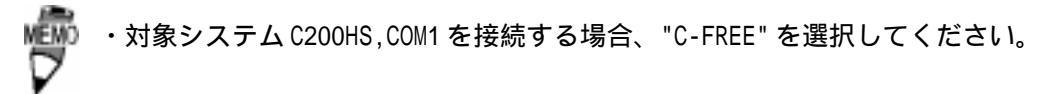

• PLC Mode

.....リモートから PLC モードを指定することができます。 1/0 ドライバは初期化後、最初に PLC への書き込みが発生し たときに指定された PLC モードになります。 RUN...... 運転モード (このモードを指定すると、 PLCへの書き込みを行うとエラーになりま す。) PROGRAM...... プログラムモード(このモードを指定す ると、運転中のラダープログラムは停止 してしまうので注意してください。) MONITOR..... モニタモード(このモードを指定すると、 書き込みが行え、運転中のラダープログ ラムも停止することはありません。) NO CHANGE.... 変更なしモード(このモードを指定する とPLCで設定したモードのままです。)

(4)ポールレコード (Poll Record Edit)

|                                            | Poll Record Edit          |                       |
|--------------------------------------------|---------------------------|-----------------------|
| 1/O Address<br>Start Address:<br>Undefined | End Address:<br>Undefined | Length:<br>O          |
| Block Configurati<br>Data Type:<br>Signed  | on<br>Poll Time:<br>1.0   | Access Time:<br>300.0 |
| Exception<br>Exception Type:<br>Disabled   | Dead Band:<br>O.          |                       |
| 🖌 ок                                       |                           | 💡 Help                |

ポールレコード設定画面の詳細について以下に示します。

・Start Address ...... I/0アドレスの使いたい範囲の先頭を設定します。

・End Address ...... I/Oアドレスの使いたい範囲の終了を設定します。

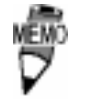

Start AddressとEnd Addressはメモリタイプ+アドレスで入力しますが、そのさいの区切り文字は、「SP」「,」「.」「:」「;」「\_」「-」「/」「¥」が使えます。ただし表示は「:」に統一されます。Start Addressを基準にして、End AddressとLengthは、どちらかが入力されたときに自動算出されます。

 Length ...... "Start Address"から"End Address"までの範囲のデー タ長を設定します。
 Data Type ..... Unsigned/Signed/ASCII/Digital のデータ形式から指 定します。

 Unsigned/Signed > ワードタイプのメモリ(IR/LR/ HR/AR/B/DM/TC/CP)にアナログ プロック(AI/A0/AR)でアクセ スできます。
 ASCII > ワードタイプのメモリ(IR/LR/HR/AR/DM) にテキストプロック(TX)でアクセスでき ます。
 Digital > ビットタイプのメモリ(TS/CS)にデ ジタルプロック(DI/D0/DR)でアクセ スできます。

| • Poll Time      | ポールレコードの更新までの時間を設定します。0 に                  |
|------------------|--------------------------------------------|
|                  | 設定すると FIX でのデフォルト値(50msec)でポーリ             |
|                  | ングします。                                     |
| • Access Time    | 指定されているポールレコードのポーリング周期を設                   |
|                  | 定します。(0.0 ~ 86400 秒 < 24 時間 > ) Disable に設 |
|                  | 定すると、常時ポーリングします。                           |
| • Exception Type | エクセプション処理の形式を指定します。(ASCII/                 |
|                  | Digital/Analog)                            |
|                  | ASCII ワードタイプのメモリ(IR/LR/HR/                 |
|                  | AR/DM)を指定したときにこの形式を                        |
|                  | 選びます。                                      |
|                  | Digital ビットタイプのメモリ(TS/CS)を指                |
|                  | 定したときにこの形式を選びます。                           |
|                  | Analog ワードタイプのメモリ(IR/LR/HR/                |
|                  | AR/DM/TC/CP)を指定したときにこの                     |
|                  | 形式を選びます。                                   |
| • Dead Band      | "Exception Type"が"Analog"の時のみ有効です。         |
|                  | データが前回の値からこの Dead Band で指定した値              |
|                  | 以上の変化があった場合にデータを通知します。                     |
|                  |                                            |

#### 設定例

チャンネル、デバイス、ポールレコードの設定例を示します。

- (1). チャンネル設定
- (2). 通信設定(Channel Communication settings)
- Port ..... COM1
- •BaudRate ..... 19200(単位:bps)
- ・DataBits .....7(単位:ビット)
- ・StopBits ..... 2(単位:ビット)
- ・Parity ...... Even (必ず Even: 偶数に設定してください。)
- ・Flow Control ..... None (必ず None:なしに設定してください。)
- ・Reply Timeout ......1.0(単位:秒)
- ・Delay ......10.0(単位:秒)が設定できます。
- ・Retries ......3(単位:回)

#### (3). デバイス設定画面

- Device Name ..... D11
- Primary Station .....1
- Backup Station ..... 2
- · Description ...... SYSMAC C I/O Driver Test Data
- Hardware ..... C200H

(4). ポールレコード (Poll Record Edit)

- Start Address ..... DM:0
- End Address ..... DM:FF
- ・Length ..... 256 (単位:ワード)
- ・Data Type ..... Unsigned (符号なしワードタイプのデータ)
- ·Poll Time ...... 0.1 (100msec 周期)(単位:秒)
- ・Access Time ..... Disable (常時ポーリング)
- ・Exception Type ..... Analog (アナログデータのエクセプション処理を行う)
- ・Dead Band ......5.5 (データが前回の値より 5.5 以上の変化があった場

合にデータを通知)

🤹 ・「1/0 ドライバ制御」で通信状態が確認できます。

I/Oドライバ制御

参照 FIXの取扱説明書「システム構成の設定」

4-1 タグの定義

初期設定が終わったら、以下の項目を設定し、タグを定義してください。

|                        | アナログ                   | 入力ブロック                                    |
|------------------------|------------------------|-------------------------------------------|
| 👤 タグ名:                 | SAMPLE1                | 次ブロック: SAMPLE2                            |
| 記述:                    |                        |                                           |
| ⊠ スキャン<br>スキャン周期:      | /自動起動<br>[1]           | 「アラーム──────<br>図 アラーム使用可能<br>アラーム・エリァ・ ┃4 |
| 平滑化:<br>Γ <u>ハードウェ</u> | [0]<br>ア仕様             |                                           |
| 装置:                    | OMR                    |                                           |
| バート・ウェア・オス<br>1/0アドレス  | '°ション:<br>ス: D11:DM:0  | HIHI: 100.00                              |
| シク゛ナル・コンテ゛             | רצֿ⊧∠: NONE            | 変化率:     0.00       デット・ハント・:     5.00    |
| 「エンジニア<br>「下限:         | 'リング単位(EGU)――<br>[0.00 |                                           |
| 上限:<br>単位:             | 100.00                 | - セキュリティ・エリア                              |
| L<br>「初期モード<br>● 自:    |                        | 2: NONE<br>3: NONE                        |
| L                      | OK                     | +ν>tμ \\/νν7°                             |

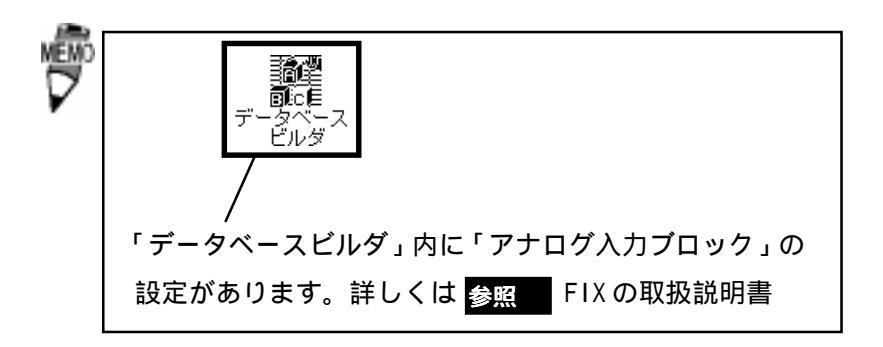

## 4-2 シグナルコンディション

サポートするシグナルコンディションは以下のとおりです。

| 種類   | 機能                             |    |
|------|--------------------------------|----|
| NONE | スケーリングをしません。                   | なし |
| LIN  | EGU設定値にスケーリングします。              | なし |
| 3BCD | 3桁2進化10進数に変換します。               | あり |
| 4BCD | 4桁2進化10進数に変換します。               | あり |
| 12BN | 12ビットバイナリデータをEGU設定値にスケーリングします。 | なし |
| 12AL | 12ビットバイナリデータをEGU設定値にスケーリングします。 | あり |
| 15BN | 15ビットバイナリデータをEGU設定値にスケーリングします。 | なし |
| 15AL | 15ビットバイナリデータをEGU設定値にスケーリングします。 | あり |
| SQ12 | 12ビットデータを平方根データに変換します。         | あり |
| SQ15 | 15ビットデータを平方根データに変換します。         | あり |

上記のシグナルコンディションで主に3つのシグナルコンディション"NONE","LIN","3BCD" の変換例について以下に説明します。

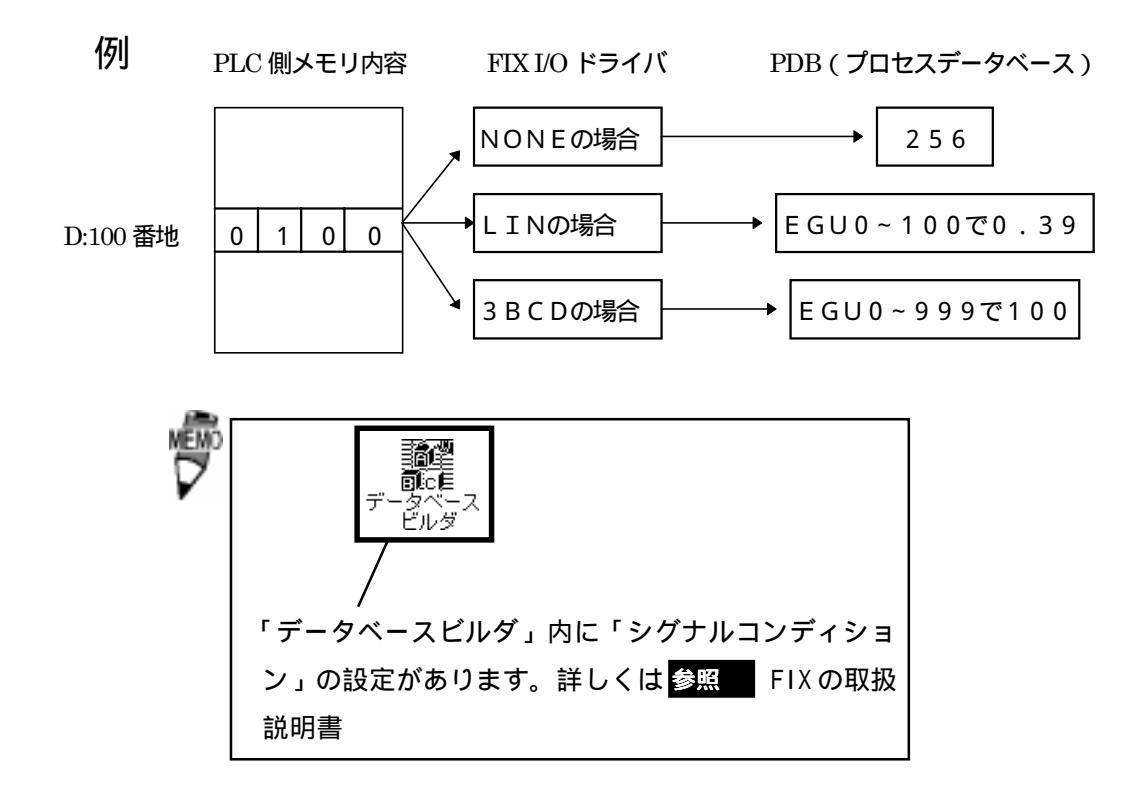

4-3 通信仕様

#### (1). 通信仕様

この1/0ドライバで使用できるコマンドは以下のとおりです。

SYSMAC Cシリーズ

| コマンド | 処理内容         |
|------|--------------|
| R R  | IRエリア読みだし    |
| W R  | IRエリア書込み     |
| R L  | L R エリア読みだし  |
| WL   | L R エリア書込み   |
| RΗ   | HRエリア読みだし    |
| WΗ   | HRエリア書込み     |
| RJ   | A R エリア読みだし  |
| МЛ   | A R エリア書込み   |
| R C  | TP、CPエリア読みだし |
| W C  | TP、CPエリア書込み  |
| R G  | TS、CSエリア読みだし |
| WG   | TS、CSエリア書込み  |
| R D  | DMエリア読みだし    |
| WD   | DMエリア書込み     |
| S C  | PLCステータス書込み  |

SYSMAC CVシリーズ

| コマンド | 処理内容         |
|------|--------------|
| R R  | IRエリア読みだし    |
| W R  | IRエリア書込み     |
| RJ   | A R エリア読みだし  |
| ΓW   | A R エリア書込み   |
| R C  | TP、CPエリア読みだし |
| W C  | TP、CPエリア書込み  |
| R G  | TS、CSエリア読みだし |
| WG   | TS、CSエリア書込み  |
| R D  | DMエリア読みだし    |
| WD   | DMエリア書込み     |
| S C  | PLCステータス書込み  |

各コマンドの通信フォーマットについてはユニットのマニュアルを参照してください。

## 5 異常処理

異常が発生したときは、FIXのアラームヒストリに出力します。

通信処理中のエラー

- ・回線に異常が発生すると、コンフィグレータに指定されたRetry回数分再送をくり返し ます。回数を超えても正常に通信が行われない場合は、Backup Portでデータを送信し ます。
- ・もし、Backup Port も同じように異常が発生した場合は、Primary Port に戻り、デー 夕送信を行い、正常に処理が行えるようになるまでこの処理をくり返します。
- (1). 通信異常

通信タイムアウトやオーバーラン、パリティエラー、フレーミングエラーなどの情報 を出力します。

- (2). データ収集周期異常 設定された時間内にデータを収集できなかった場合、警告を出力します。
- (3). バックアップ PLC のサポート

バックアップPLCが設定されていれば、PLCを切り替えます。

## 5-1 トラブルシューティング

- (Q1).インストールしたが、動作しない
  - (A1). 以下の項目をご確認ください。
    - <通信ケーブルは正しく接続されていますか?>

通信ケーブルを正しく接続し直し、コネクタにしっかりと接続してください。

<通信設定は合っていますか?>

パソコンとPLCの通信設定(伝送速度、データビット、ストップビット、パリ ティビット、制御方式)が合っているか確認してください。

< PLCの局番と合っていますか? >

パソコンとPLC との局番が合っているか、確認してください。

(Q2). Poll Recordの内容を変更するとエラーになる
 (A2). 一度そのPoll Recordのlengthを0にしてください。Start Address、End Addressが"---Undefine---"になります。この状態から変更を行ってください。

(Q3). Poll Record を削除する方法がわからない
 (A3). 削除したいPoll Record の length を 0 にしてください。Start Address、End Address が "---Undefine---" になります。この状態で "OK" ボタンをクリックしてください。削除されます。

## 5-2 エラーメッセージ

| エラーメッセージ                                                | エラー内容                                                    |
|---------------------------------------------------------|----------------------------------------------------------|
| Device Name Already Exists                              | デバイス名が他のチャンネルで既に使用されていま<br>す                             |
| Port already in use on Channel 1                        | ポート(COM1、COM2・・)が既に他のチャンネルで<br>使用されています                  |
| Start Address must be before End Address                | ポールレコードのスタートアドレスとエンドアドレ<br>スの値が矛盾しています                   |
| Invalid Length [Valid Range 1-28]                       | メモリタイプにて制限している有効データ長以上に<br>設定を行っています                     |
| Invalid data type for use with current memory type      | 指定したメモリタイプに合ったデータタイプを指定<br>していません                        |
| The address range for this register area is 0 to 27     | 指定したメモリタイプでサポートしているアドレス<br>範囲以上にスタート、エンドアドレスを指定してい<br>ます |
| Invalid exception type for use with current memory type | 指定したメモリタイプに合ったエクセプションタイ<br>プを指定していません                    |
| Invalid Station number (Valid Range 0-30)               | 指定範囲を越えてPrimary station、Backup station<br>を指定しています       |

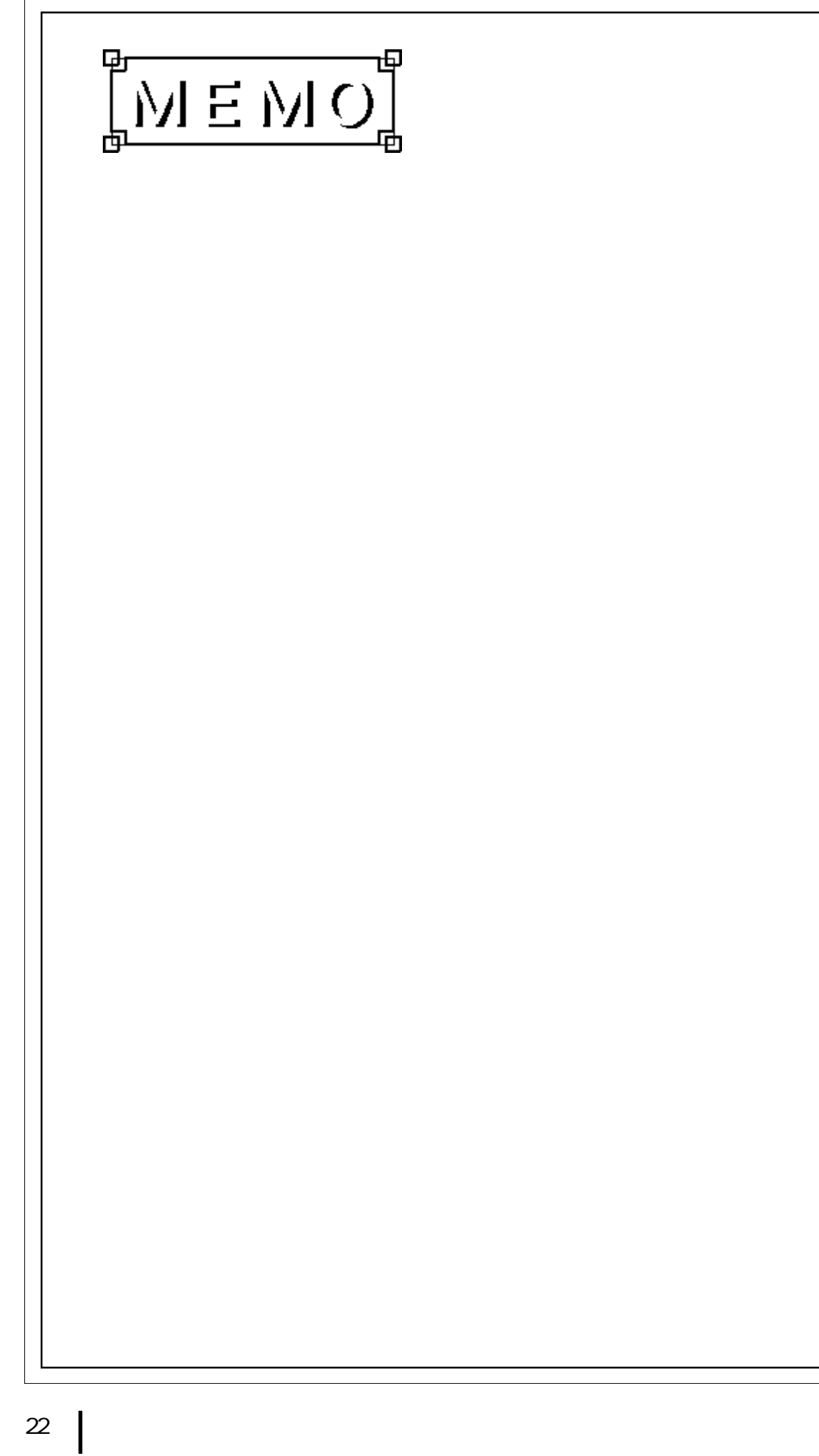

| 宛先                  | 場所  | 東京           | 名さ    | 占屋         | 大阪           |
|---------------------|-----|--------------|-------|------------|--------------|
| 株式会社 デジタル サポートダイアル宛 | FAX | 03(5821)1056 | 052(9 | 932)6802   | 06(6613)5982 |
| I/0 ドライバお問い合わせ FAX  |     |              | 年     | 月日         | 日权           |
| ご連絡先                |     |              |       |            |              |
| 貴社名                 |     |              | TEL_  |            |              |
| ご所属                 |     |              | FAX   |            |              |
| ご氏名                 |     |              | E_Ma  | ail        |              |
| ご住所 〒               |     |              |       |            |              |
| 製品型式                | Ver |              | ご購    | <b></b> 人先 |              |
| シリアル                |     |              | お買    | 上日         |              |
|                     |     |              |       |            |              |

## シリアル が記入されていないと質問にお答えできません

## ご使用環境

### 0S

| Winde   | ows® 95                     | 日本語         | 英語            | その他     |             |
|---------|-----------------------------|-------------|---------------|---------|-------------|
| Wimde   | ows NT <sup>®</sup> Version |             |               |         | _           |
| F1X32   | E / 1 00454                 | 0 00454     |               | /_      | • • • • • • |
| Full    |                             | Super SCADA | FIX MMI(IC    | ) 75 15 | 0 300)      |
| その1     | ゼイノショノなと                    |             |               |         | _           |
| FIX-FA  |                             |             |               |         |             |
|         |                             |             |               |         |             |
| パソコン    | 型式                          |             | <u>メーカー名</u>  |         |             |
| ビデオ     | <u>カード</u>                  |             | <u>ドライバ</u>   |         |             |
| PLC     | 型式                          |             | <u>イーサネット</u> | ユニット    |             |
| お問い合わせ内 | 容                           |             |               |         |             |
| デジタル記入欄 |                             |             |               | 処理      | 受付          |
|         |                             |             |               |         |             |